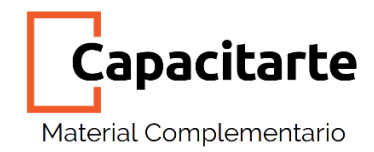

# Migración del sitio de servidor local a servidor remoto

#### 1. Crea una copia de seguridad

Instala el plugin All in One Migration en tu WordPress (local).

Este plugin es gratuito y te permite hacer una copia de seguridad completa de tu sitio web para luego migrarlo.

### 2. Exportá tu sitio Web

Ingresa en All in one migration y selecciona la opción EXPORTAR. De esta manera estarás descargando la copia de tu sitio web en tu dispositivo.

En su versión gratuita, este plug in permite descargar archivos de copia de seguridad de hasta 512 mb. Este es un peso óptimo para un sitio. Si por alguna razón tu copia de seguridad pesara mucho más (por encima de 1 gb.) chequea que los videos, imágenes, audios, etc. estén optimizados para web.

#### 3. Instala Wordpress en el hosting remoto

La mayoría de hosting cuentan con instaladores propios de WordPress.

Realiza una instalación limpia para poder después importar la copia de seguridad del servidor local.

Deberás poner usuario y contraseña. Procura que no sean las mismas que utilizaste en el servidor local.

## 4. Instalá All in One Migration

Una vez instalado WordPress en el servidor remoto, ingresa con los nuevos datos e instala el plugin All in One Migration.

#### 5. Importá la copia del sitio

Ingresa en All in One Migration y selecciona la opción IMPORTAR.

Importa la copia de seguridad de tu WordPress local, a tu hosting remoto.

Seguramente se cierre la sesión de usuario. Esto sucede porque la copia de seguridad "pisa" a la instalación limpia, por lo tanto, vuelven a estar activos el usuario y la contraseña que pusiste en tu WordPress local.

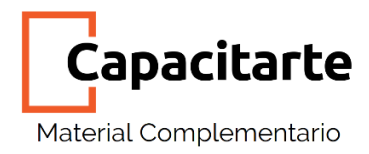

Actualiza y ya tendrás tu sitio web migrado.

#### 6. Crea una Copia de seguridad completa

Crea una copia de seguridad completa utilizando el plugin All in one Migration. Este plugin es gratuito.

A partir de acá ya podes eliminar tu sitio creado en el servidor local, ya que los cambios que realices en local no se verán reflejados en el remoto. Deberás ingresar directamente de manera online.